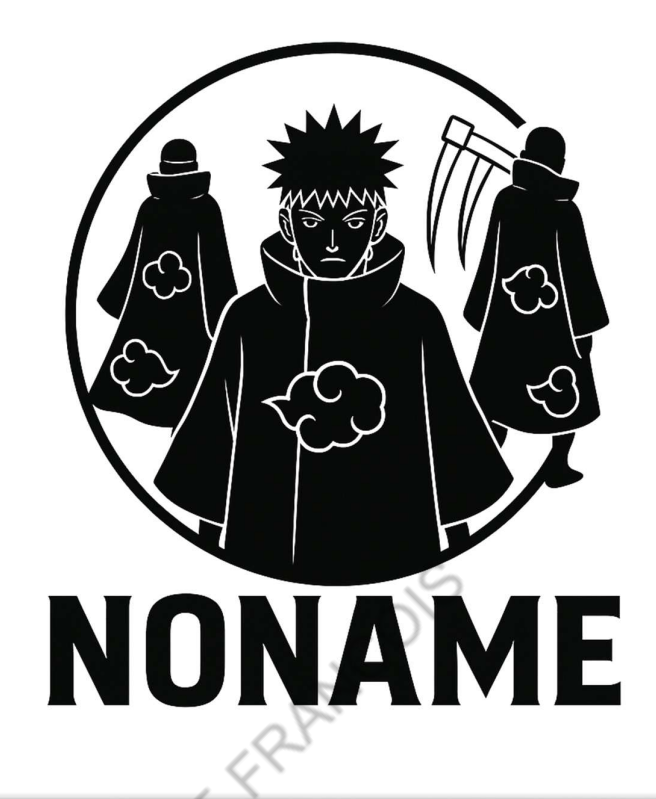

RAIN

R

### PROCEDURE Noname

6

AD DS

7L.

RAN

AYITÉ François

6

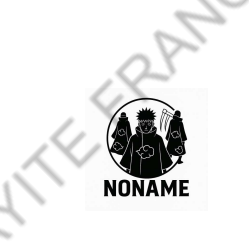

ATTEFRAN

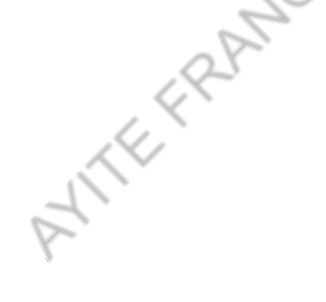

GNEX NONAME

13 AVENUE ESTIENNE D'ORVES

06000

| PROCEDURE AD DS  |                                                                                                    |
|------------------|----------------------------------------------------------------------------------------------------|
| r                | MOTS CLES                                                                                                    |
| AD, Uti          | ilisateur, Domaine                                                                                                    |
| F                | REDACTION                                                                                                    |
| AYITÉ François   | Technicien systèmes et réseaux                                                                                                    |
| CONS             | CONS C                                                                                                    |
| VI               | ERIFICATION                                                                                                    |
| BOUIKIOUCH Hamza | Technicien systèmes et réseaux                                                                                                    |
| MENDES Florian   | Technicien systèmes et réseaux                                                                                                    |
| Z'               | The second second secon |

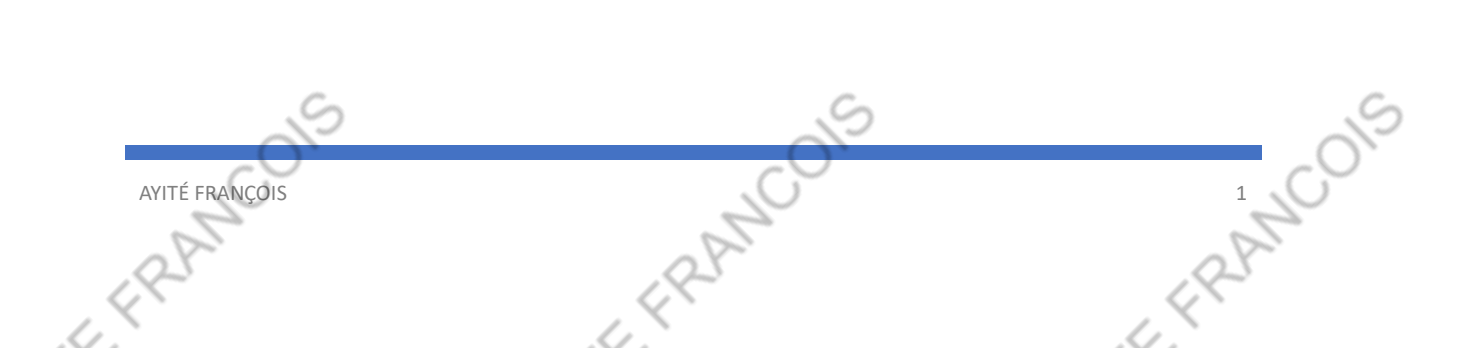

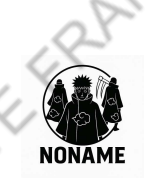

# ANTEFRAN **Procédure Active Directory**

### I. Présentation

ATTEFRAN

Dans ce tutoriel, nous allons apprendre à créer un domaine Active Directory sous Windows Server, en partant de zéro. N'oubliez pas de configurer une adresse IP fixe à votre serveur.

### II. Créer un domaine Active Directory

#### A. Installer le rôle ADDS

La première étape, avant de créer le domaine Active Directory, consiste à installer le rôle "ADDS" : Active Directory Domain Services. Il s'agit du rôle permettant de créer un domaine Active Directory.

ANTEFRANCOIS Ouvrez le Gestionnaire de serveur, puis cliquez sur "Gérer" puis "Ajouter des rôles et fonctionnalités".

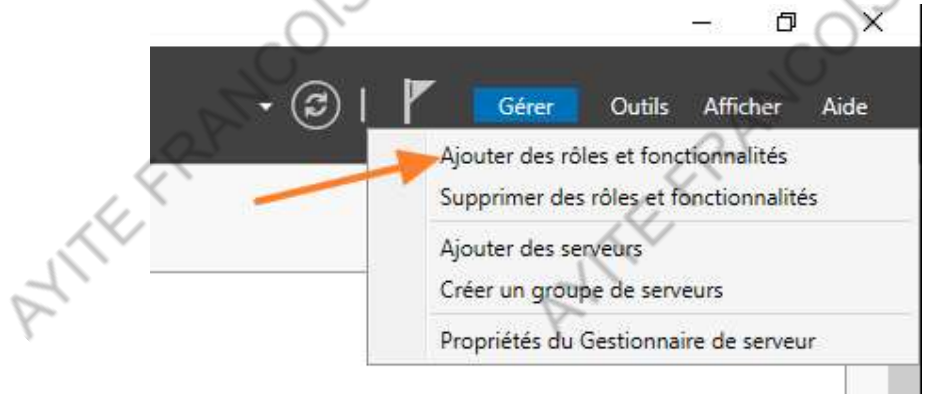

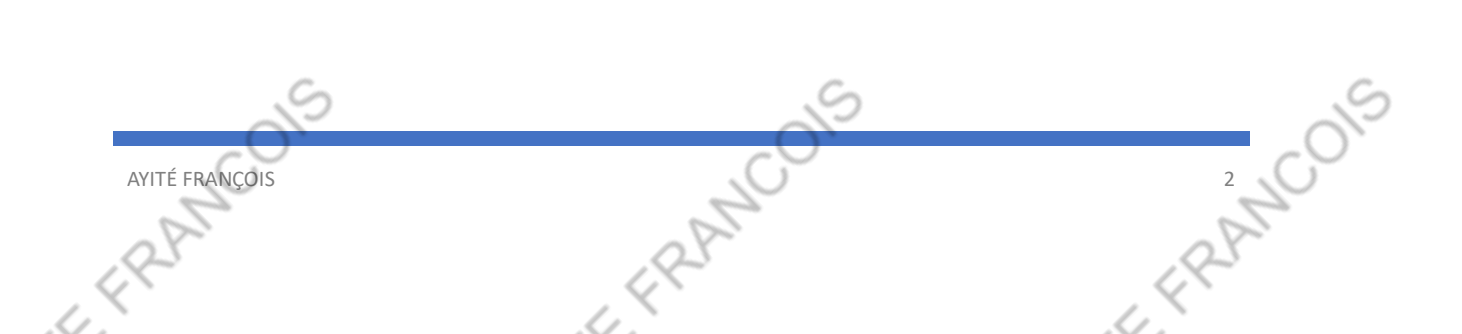

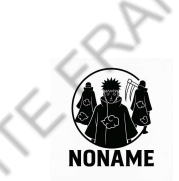

(EFRAN)

ATTEFRAN Passez l'étape "Avant de commencer" et poursuivez ensuite en laissant le type d'installation sur le choix "Installation basée sur un rôle ou une fonctionnalité".

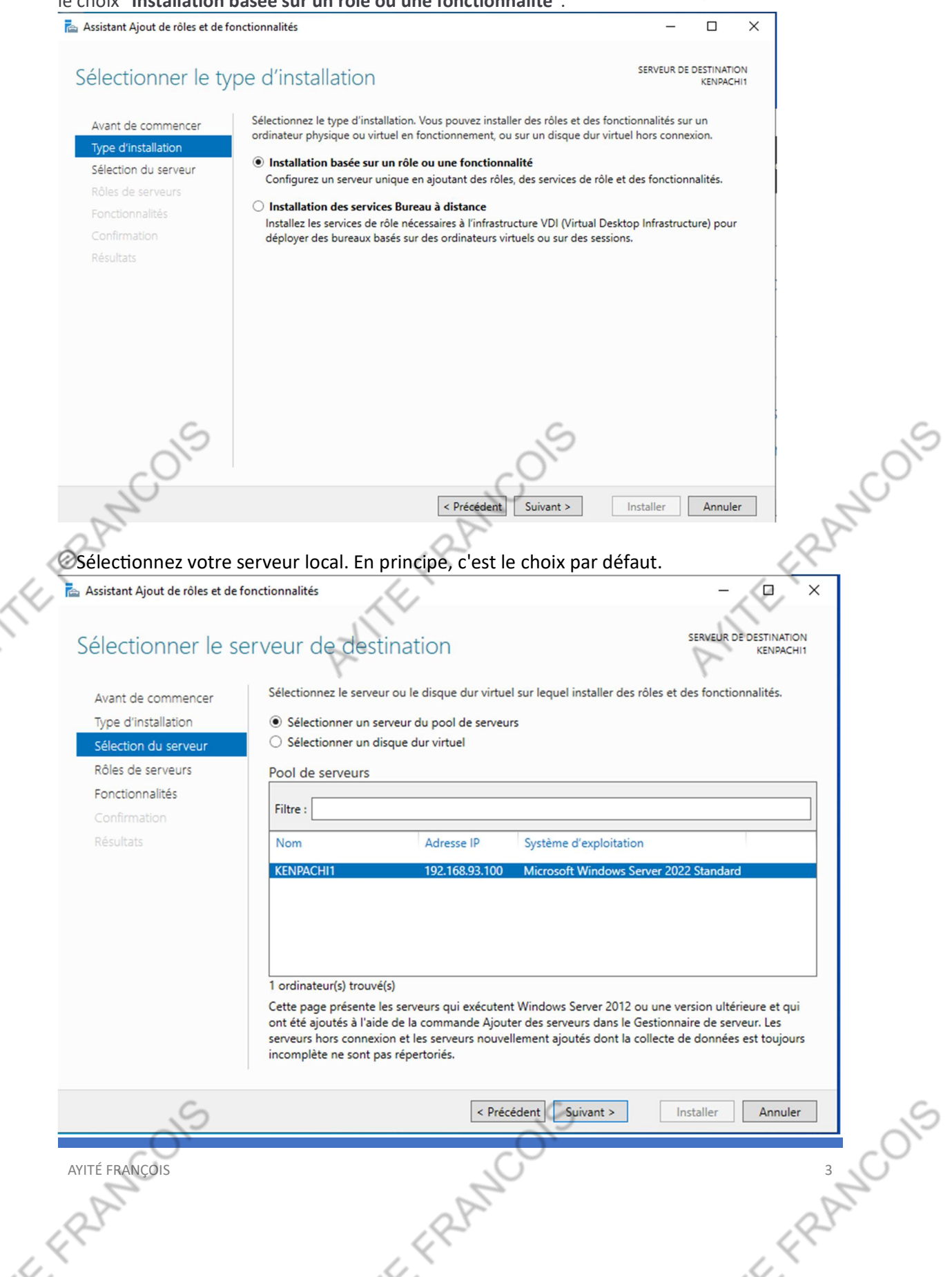

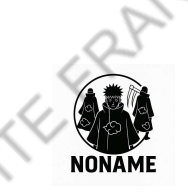

AVITEFRAN L'étape cruciale de l'installation du rôle est ici, puisqu'il va falloir cocher "Services AD DS" dans la liste. Une seconde fenêtre va apparaître pour vous proposer d'installer les outils de gestion : validez. Qui dit outils de gestion, dit console d'administration comme "Utilisateurs et ordinateurs Active Directory" mais aussi le module PowerShell pour Active Directory.

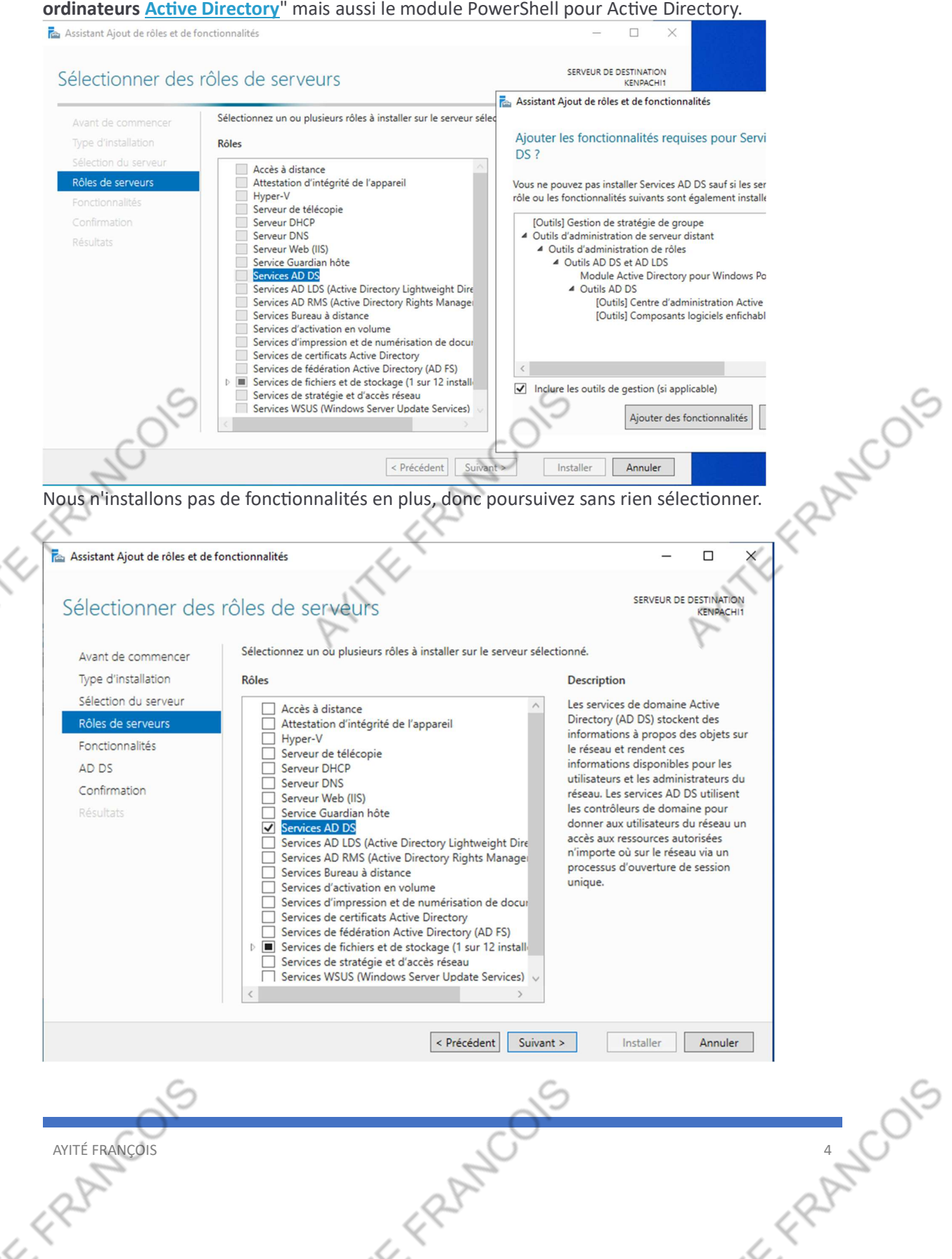

6

6

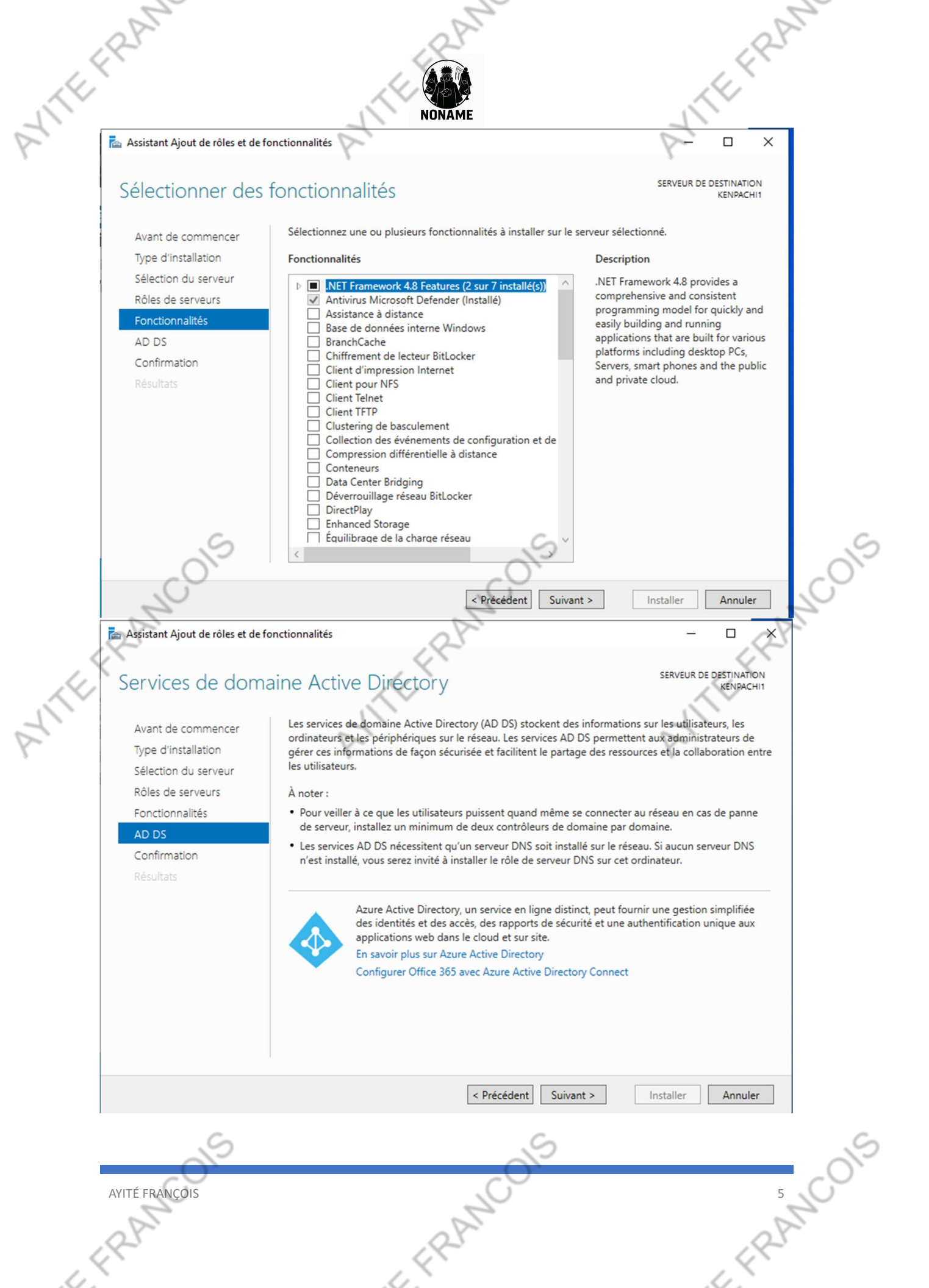

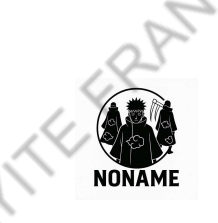

11TE FRANK

ATTEFRAN Cliquez sur "Installer" pour démarrer l'installation, qui peut prendre quelques minutes.

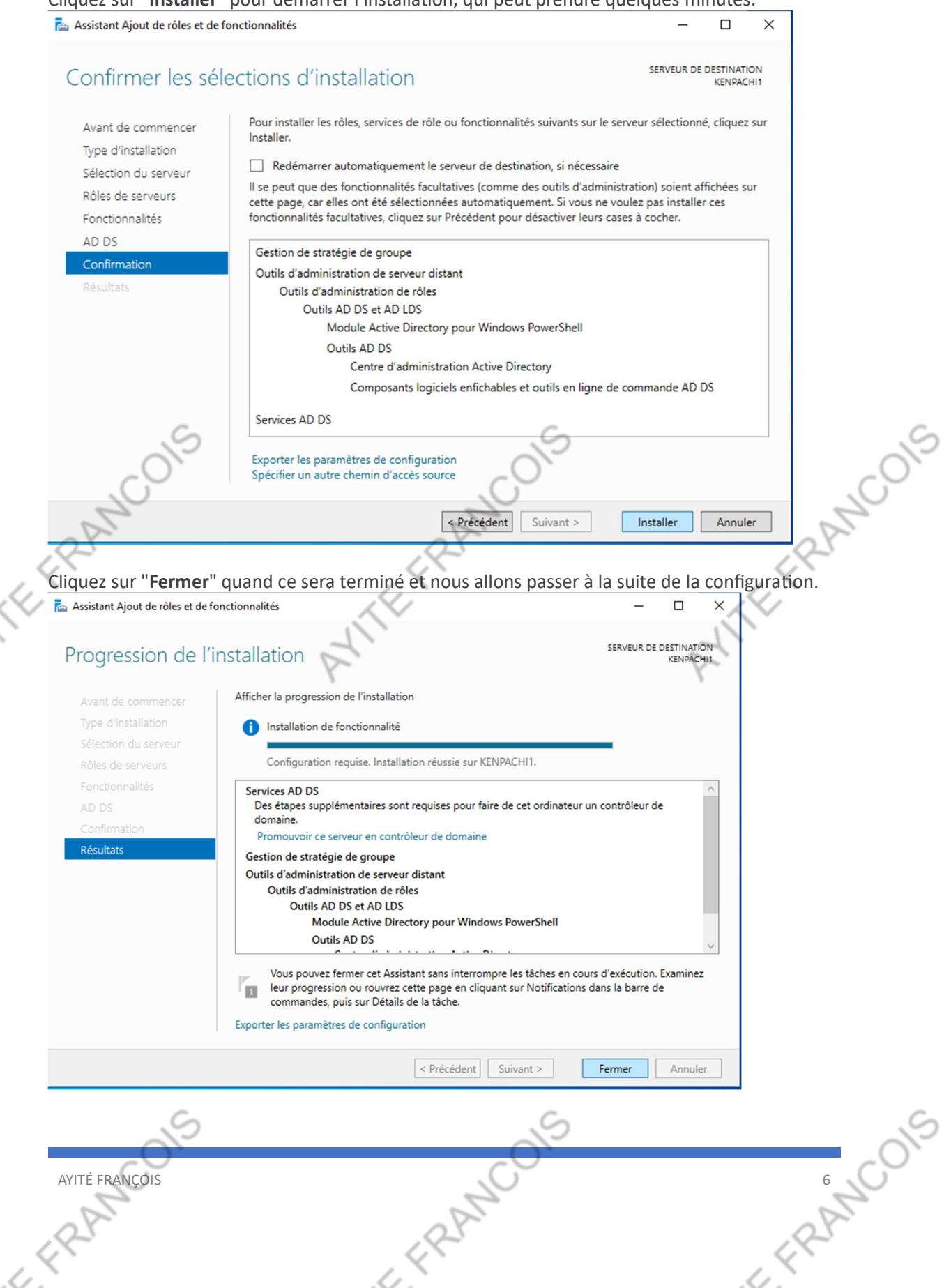

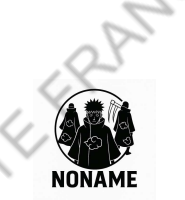

## ATTEFRAN B. Créer le domaine Active Directory

ANTEFRAN Depuis Windows Server, un message dans le gestionnaire de serveur vous permettra de promouvoir le serveur en tant que contrôleur de domaine. Comme ceci :

|   | lea   | u de boro                                        | d                                        | • (*                               | 3   🍢                                      |              |                        |                 |         |
|---|-------|--------------------------------------------------|------------------------------------------|------------------------------------|--------------------------------------------|--------------|------------------------|-----------------|---------|
|   |       | Configuration p                                  | oost-déploie                             | TÂCH                               | . • X                                      |              |                        |                 |         |
|   |       | Configuration r<br>KENPACHI1                     | equise pour : Se                         | ervices AD                         | DS à                                       |              |                        |                 |         |
|   |       | Promouvoir ce                                    | serveur en cont                          | rôleur de c                        | domaine                                    |              |                        |                 |         |
|   | 0     | Installation de                                  | fonctionnalité                           |                                    |                                            |              |                        |                 |         |
|   |       | Configuration r<br>KENPACHI1.                    | equise. Installat                        | ion réussie                        | sur                                        |              |                        |                 |         |
|   |       | Ajouter des rôl                                  | es et fonctionna                         | lités                              |                                            | G            |                        |                 | Co      |
|   |       | Détails de la tâ                                 | che                                      |                                    | 6                                          | 52           |                        |                 | , c01/2 |
|   | Comm  | ne il s'agit d'un                                | nouveau doma                             | aine dans                          | une nouvelle                               | forêt, chois | sissez " <b>Ajou</b> t | ter une nouvell | e       |
|   | Assis | tant Configuration des ser                       | vices de domaine Active [                | Directory                          |                                            | -            | - 🗆 ×                  |                 |         |
|   | Cor   | oficiuration de                                  | déploiement.                             |                                    |                                            |              | SERVEUR CIBLE          |                 |         |
| P | COI   | ingulation de                                    | deplotement                              | ~                                  |                                            |              | KENPACHI               | -               |         |
|   | Cor   | nfiguration de déploie<br>tions du contrôleur de | Sélectionner l'opératio                  | on de déploieme                    | nt                                         |              | *                      |                 |         |
|   | Op    | tions supplémentaires                            | Ajouter un control     Ajouter un nouvez | eur de domaine<br>au domaine à une | a un domaine existant<br>e forêt existante |              |                        |                 |         |
|   | Exa   | miner les options                                | Spécifiez les informat                   | ons de domaine                     | pour cette opération                       |              |                        | -               |         |
|   | Vér   | ification de la configur<br>allation             | Nom de domaine raci                      | ne :                               | kenpachi.local                             |              |                        |                 |         |
|   |       |                                                  |                                          |                                    |                                            |              |                        |                 |         |
|   |       |                                                  |                                          |                                    |                                            |              |                        | ·               |         |
|   |       |                                                  |                                          |                                    |                                            |              |                        |                 |         |
|   |       |                                                  |                                          |                                    |                                            |              |                        |                 |         |
|   |       |                                                  |                                          |                                    |                                            |              |                        |                 |         |

En savoir plus sur les configurations de déploiement

< Précédent Suivant >

Installer Annuler

F FRANCOIS

r ERANCE

AYITÉ FRANÇOIS

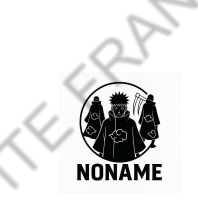

AVITEFRAN TEFRAN Pour le niveau fonctionnel de la forêt et du domaine, indiquez "Windows Server 2016" . Définissez-le aussi comme serveur DNS et Catalogue global. Enfin, indiquez un mot de passe pour les services de restauration de l'annuaire (ce mot de passe ne correspond pas au mot de passe Administrateur de votre domaine !).

| 📥 Assistant Configuration des serv       | vices de domaine Active Directory                                                                                                    | -                                                                                                    | - 🗆 X                      |               |
|------------------------------------------|----------------------------------------------------------------------------------------------------|----------------------------------------------------------------------------------------------------|----------------------------|---------------|
| Options du contro                        | ôleur de domaine                                                                                                    |                                                                                                    | SERVEUR CIBLE<br>KENPACHI1 |               |
| Configuration de déploie                 | Sélectionner le niveau fonctionnel de la                                                                                                    | nouvelle forêt et du domaine racine                                                                                   |                            |               |
| Options du contrôleur de                 | Niveau fonctionnel de la forêt :                                                                                                    | Windows Server 2016                                                                                                   |                            | [             |
| Options DNS                              | Niveau fonctionnel du domaine :                                                                                                    | Windows Server 2016                                                                                                   |                            |               |
| Options supplémentaires                  |                                                                                                    |                                                                                                    |                            | -             |
| Chemins d'accès                          | Spécifier les fonctionnalités de contrôle                                                                                                    | ur de domaine                                                                                                    |                            |               |
| Examiner les options                     | Serveur DNS (Domain Name System                                                                                                    | )                                                                                                    |                            |               |
| Vérification de la configur              | Catalogue global (GC)                                                                                                    | 1 (2000)                                                                                                    |                            |               |
|                                          | Controleur de domaine en lecture s                                                                                                    | eule (RODC)                                                                                                    |                            |               |
|                                          | Taper le mot de passe du mode de resta                                                                                                    | auration des services d'annuaire (DSRM)                                                                               |                            |               |
|                                          | Mot de passe :                                                                                                    | •••••                                                                                                    |                            | ſ             |
| 5                                        | Confirmer le mot de passe :                                                                                                    | ······                                                                                                    |                            | .0            |
| LCONS                                    |                                                                                                    | 20015                                                                                                    |                            | LCO12         |
| a pri                                    | En savoir plus sur les options pour le co                                                                                                    | ntrôleur de domaine                                                                                                   |                            |               |
| 23                                       |                                                                                                    | 23                                                                                                    |                            | 18-3          |
| UN CONTRACTOR                            | < Pre                                                                                                    | icédent Suivant > Installer                                                                                           | Annuler                    |               |
| Comme il s'agit d'un n                   | ouveau serveur DNS pour                                                                                                    | r une nouvelle zone, ne v                                                                                             | ous inquiétez              | z pas pour ce |
| message, vous pouvez                     | z poursuivre.                                                                                                    |                                                                                                    | Z                          |               |
| 🚡 Assistant Configuration des services d | e domaine Active Directory                                                                                                    | - 🗆 ×                                                                                                    |                            |               |
| Options DNS                              |                                                                                                    | SERVEUR CIBLE<br>KENPACHI1                                                                                            |                            |               |
| 👔 Il est impossible de créer une dél     | égation pour ce serveur DNS car la zone parente f                                                                                                    | aisant autorité est intro Afficher plus 🗙                                                                             |                            |               |
| Configuration de déploie                 | écifier les entiens de délégation DNS                                                                                                    |                                                                                                    | 1                          |               |
| Options du contrôleur de                 | Créer une délégation DNS                                                                                                    |                                                                                                    |                            |               |
| Options DNS                              |                                                                                                    |                                                                                                    | -                          |               |
| Options supplémentaires                  | Ontions DNS                                                                                                    |                                                                                                    |                            |               |
| Chemins d'acces                          | Options Divo                                                                                                    |                                                                                                    | _                          |               |
| Vérification de la configur              | Il est impossible de créer une délég                                                                                                    | ation pour ce serveur DNS                                                                                             |                            |               |
| Installation                             | car la zone parente faisant autorité<br>n'exécute pas le serveur DNS Wind                                                                            | est introuvable ou elle<br>ows. Si vous procédez à                                                                    |                            |               |
|                                          | i integration avec une infrastructur<br>manuellement créer une délégation<br>la zone parente pour activer une ré<br>dehors du domaine « kenpachi.loc | e una existante, vous devez<br>n avec ce serveur DNS dans<br>solution de noms fiable en<br>al ». Sinon, aucune action | r                          |               |

OK

Installer

Annuler

<sup>8</sup> FRANCOIS

2

- FRANC

< Précédent Suivant >

AYITÉ FRANÇOIS

n'est requise.

En savoir plus sur la délégation DNS

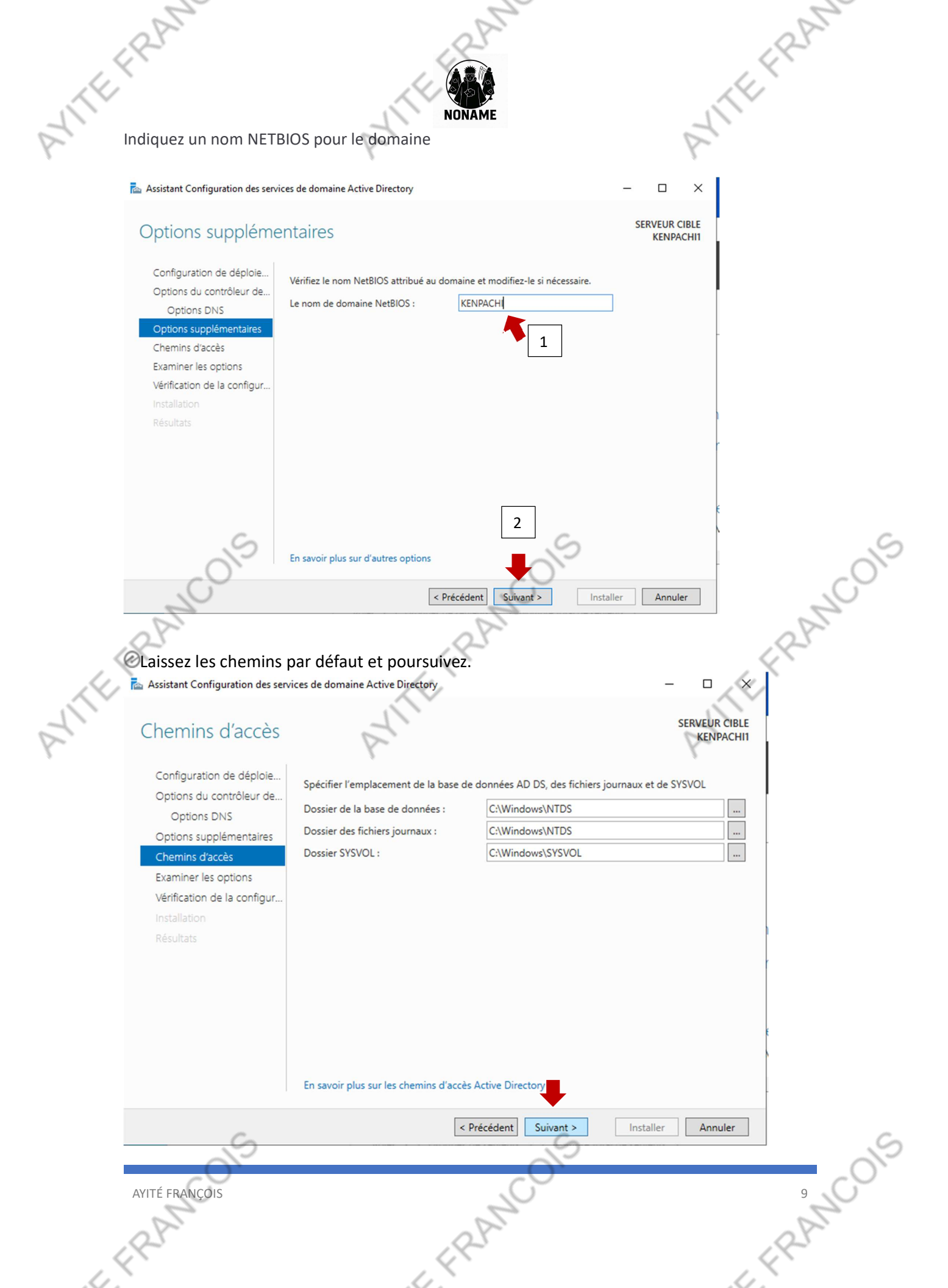

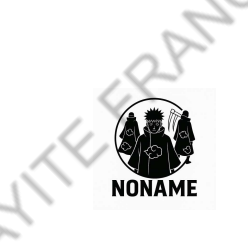

# ATTEFRAN

#### Vérifiez les options et continuez.

ANTEFRAN

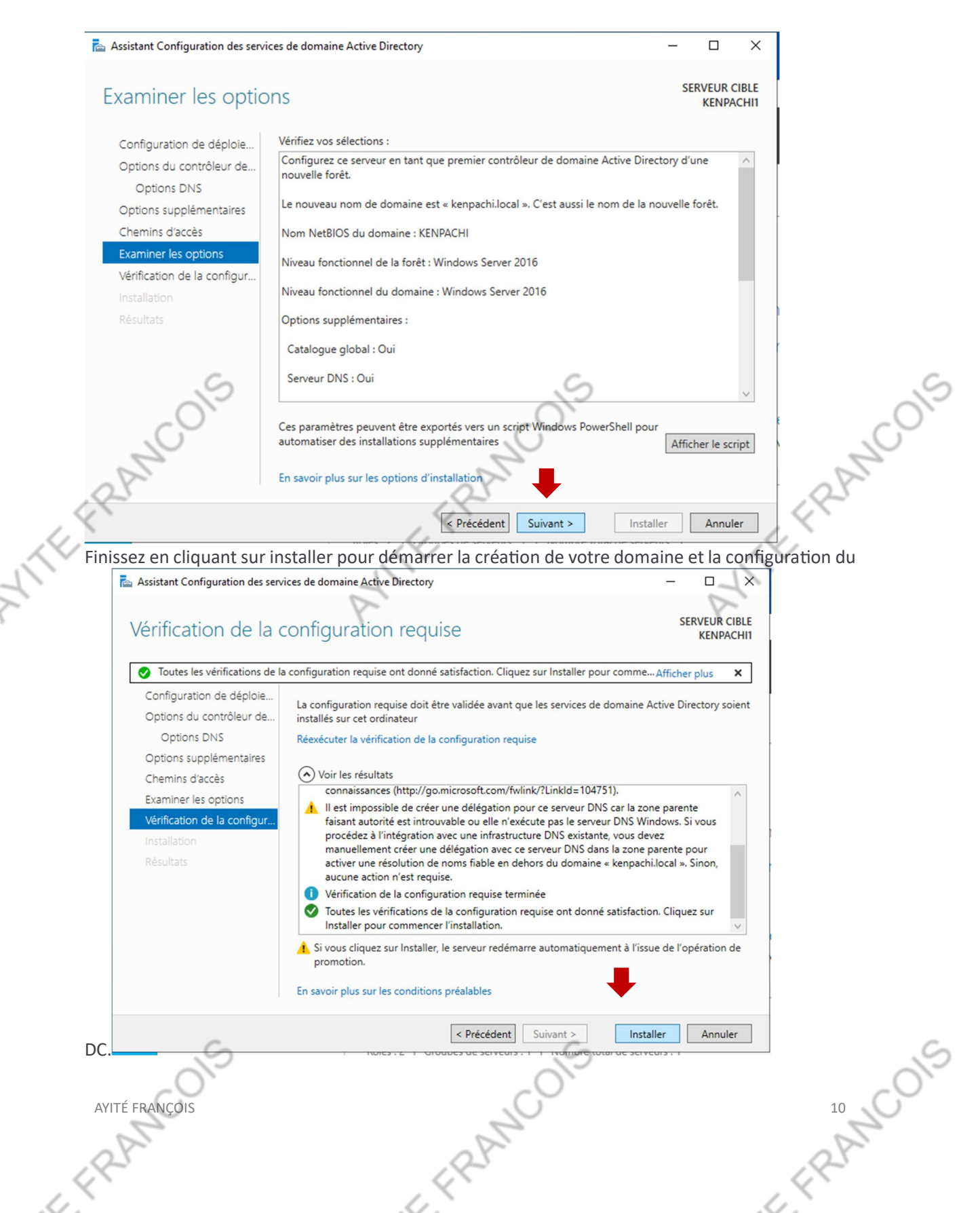

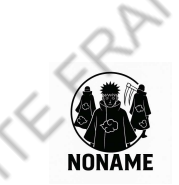

ATTEFRAN Patientez pendant l'installation. Quand ce sera terminé, le serveur va obligatoirement redémarrer, de façon automatique.

Dès lors que l'installation est terminée et que votre serveur a redémarré, vous pouvez commencer à utiliser votre domaine Active Directory, notamment avec les consoles "Utilisateurs et ordinateurs Active Directory" et "Centre d'administration Active Directory" qui servent à gérer les objets dans l'annuaire (utilisateurs, ordinateurs, serveurs, etc.).

Utilisateurs et ordinateurs Active Directory Fichier Action Affichage ? 📰 🛐 🛃 🖸 📷 🐍 🗽 🛅 🔻 🖸 🍇 Utilisateurs et ordinateurs Active Nom Туре > 📔 Requêtes enregistrées kenpachi.local Domaine ✓ iii kenpachi.local 📔 Requêtes en... > 🚞 Builtin > Computers > Domain Controllers **ForeignSecurityPrincipal** Managed Service Accour > 📔 Users

ANTEFRANCOIS Vous venez de créer un domaine Active Directory ! Il ne reste plus qu'à créer vos premiers ATTEFRAN ANTEFRA utilisateurs, ajouter vos premiers ordinateurs.

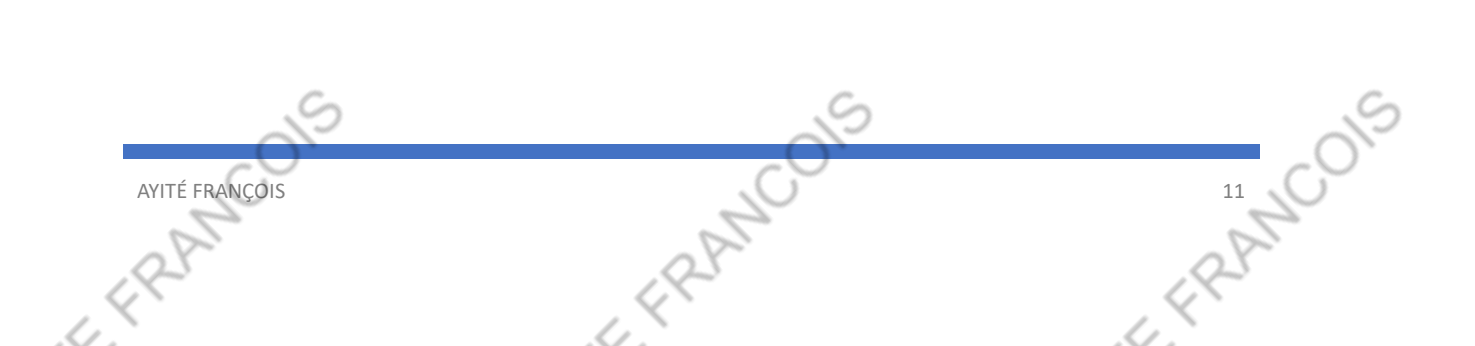

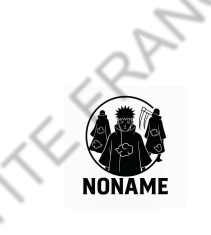

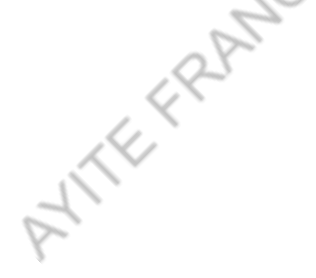

# ATTEFRA **CREATION D'UN UTILISATEUR DU DOMAINE**

Dans le gestionnaire de serveur, cliquez sur « Outils » et « Utilisateurs et ordinateurs Active Directory » :

| Gestionnaire de serveur                                     |                                                                  | – 🗆 X                                                                                                    |
|-------------------------------------------------------------|------------------------------------------------------------------|----------------------------------------------------------------------------------------------------|
| € • • • AD DS                                               | • @                                                              | Gérer Outils Afficher Aide                                                                                                    |
| Tableau de bord<br>Serveur local<br>Tous les serveurs       | Filtrer                                                          | Gestion de l'ordinateur<br>Gestion des stratégies de groupe<br>Informations système<br>Initiateur iSCSI                             |
| Image: AD DS         Image: Box Services de fichiers et d ▷ | Nom du serveur Adresse IPv4 Fac<br>KENPACHI1 192.168.93.100 En I | Lecteur de recuperation<br>Modification ADSI<br>Module Active Directory pour Windows PowerShell<br>Moniteur de ressources           |
|                                                             |                                                                  | Observateur d'événements<br>ODBC Data Sources (32-bit)<br>Pare-feu Windows Defender avec fonctions avancées de sécurité             |
| 015                                                         | ÉVÉNEMENTS                                                       | Planificateur de tâches<br>Sauvegarde Windows Server<br>Services<br>Services de composants                                          |
| ANC                                                         | Tous les événements   15 au total                                | Services Microsoft Azure<br>Sites et services Active Directory<br>Sources de données ODBC (64 bits)<br>Stratégie de sécurité locale |
|                                                             | , <                                                              | Utilisateurs et ordinateurs Active Directory<br>Windows PowerShell                                                                  |

La structure de l'Active Directory s'affiche : L'Active Directory présente la structure suivante : « BUILTIN » = comprend l'ensemble des groupes de sécurité de l'Active Directory (administrateurs, utilisateurs, etc...). « COMPUTERS » = indique l'ensemble des ordinateurs qui se sont connectés au domaine. « DOMAIN CONTROLLERS » = indique l'ensemble des contrôleurs de domaine présents dans la forêt. « USERS » = présente l'ensemble des utilisateurs de l'Active Directory.

| Utilisateurs et ordinateurs Active<br>Fichier Action Affichage ?<br>Utilisateurs et ordinateurs Active<br>Utilisateurs et ordinateurs Active<br>Mequêtes enregistrées<br>Exerpachi.local<br>Builtin<br>Computers<br>Sig Domain Controllers | e Directory<br>S S S S Type<br>Mom Type<br>S Requêtes en |             |       |
|----------------------------------------------------------------------------------------------------|----------------------------------------------------------|-------------|-------|
| <ul> <li>ForeignSecurityPrincipal:</li> <li>Managed Service Accour</li> <li>Users</li> </ul>                                                                                                    | RANC                                                     | <u>,0</u> 5 | 12 CO |

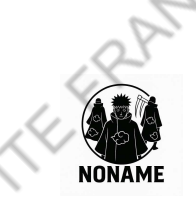

ATTEFRAN 11TE FRANK Pour ajouter un utilisateur du domaine dans l'annuaire (AD), effectuez la manipulation suivante :

- Faites un clic droit sur « Users »
- Cliquez sur « Nouveau » et « Utilisateur »

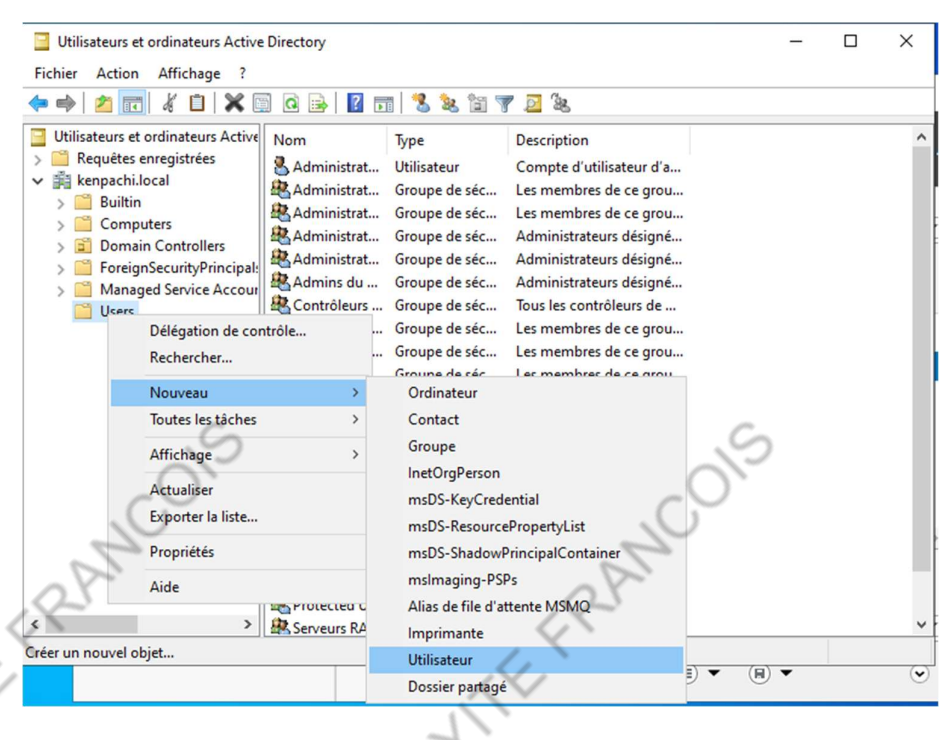

TEFRANCOIS Complétez la fenêtre des paramètres du nouvel utilisateur et cliquez « Suivant » : Ici, vous devez renseigner les caractéristiques de votre nouvel utilisateur du domaine (nom, prénom, identifiant de connexion). Il s'agit de déterminer son nom d'ouverture de session lorsqu'il se connectera au domaine.

| Nom :              | Initiales :                                         |         |  |
|--------------------|-----------------------------------------------------|---------|--|
| Nom complet :      | user                                                |         |  |
| Nom d'ouverture de | session de l'utilisateur :                          |         |  |
| user               | @kenpachi.local                                     | ~       |  |
| Nom d'ouverture de | session de l'utilisateur (antérieur à Windows 2000) | :       |  |
| KENPACHI           | user                                                |         |  |
|                    |                                                     |         |  |
|                    | < Précédent Suivant >                               | Annuler |  |
|                    | 5                                                   | S       |  |
|                    | 1 m                                                 |         |  |
| (                  | 1.                                                  |         |  |

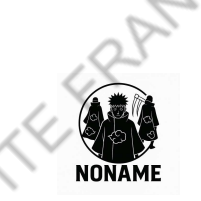

ATTEFRAN • Saisissez un mot de passe pour le nouvel utilisateur et respectant les critères exigés par Microsoft (majuscules, minuscules, chiffres et caractères spéciaux) et cliquez « Suivant » : Définissez un mot de passe « fort » et paramétrez les critères souhaités. Ici, l'utilisateur ne pourra pas changer le mot de passe et ce dernier n'expire pas (à adapter selon la stratégie souhaitée).

|     | Nouvel objet - Utilisateur      |                                                | ×                       |                      |                  |
|-----|---------------------------------|------------------------------------------------|-------------------------|----------------------|------------------|
|     | Créer dans : kenpa              | achi local/Users                               |                         |                      |                  |
|     | Mot de passe :                  | •••••                                          |                         |                      |                  |
|     | Confirmer le mot de passe :     | •••••                                          |                         |                      |                  |
|     | L'utilisateur doit changer le r | not de passe à la prochaine ouverture de sessi | on                      |                      |                  |
|     | 🗸 L'utilisateur ne peut pas cha | nger de mot de passe                           |                         |                      |                  |
|     | 🗹 Le mot de passe n'expire jar  | nais                                           |                         |                      |                  |
|     | Le compte est désactivé         |                                                |                         |                      |                  |
|     | - 1001S                         | < Précédent Suivant > Annu                     | uler                    |                      | ç015             |
|     | 20                              | 20                                             |                         | R                    |                  |
| <   | Cliquez le bouton «             | Terminer » pour ajouter l                      | 'utilisateur à l'annuai | ire Active Directory |                  |
| - K | (AD) :                          |                                                |                         |                      |                  |
| 1/  | New Job St. 1020-1              | 1/1                                            | $\sim$                  | 1/1-                 |                  |
| 8   | Nouvel objet - Utilisateu       | P                                              | ~                       | P                    |                  |
| ę   | Créer dans :                    | kenpachi.local/Users                           |                         | ÷                    |                  |
|     | Quand vous cliquerez su         | r Terminer, l'objet suivant sera créé :        |                         |                      |                  |
|     | Nom complet : user              |                                                | ~                       |                      |                  |
|     | Nom de connexion de l'          | utilisateur : user@kenpachi.local              |                         |                      |                  |
|     | L'utilisateur ne peut pas       | changer de mot de passe.                       |                         |                      |                  |
|     | Le mot de passe n'expir         | e jamais.                                      |                         |                      |                  |
|     |                                 |                                                |                         |                      |                  |
|     |                                 |                                                |                         |                      |                  |
|     |                                 |                                                |                         |                      |                  |
|     |                                 |                                                | Y                       |                      |                  |
|     |                                 |                                                |                         |                      |                  |
|     |                                 | < Précédent Termine                            | er Annuler              |                      |                  |
|     | S                               |                                                | S                       |                      | S                |
|     | $\sim$                          |                                                | 0                       |                      | $\sim 0^{\circ}$ |
|     | AYITÉ FRANÇOIS                  |                                                | 2                       | 14                   | 2                |
|     | 30                              | 20                                             | 2                       | (AC)                 |                  |
| <   | $\sim$                          |                                                | 7                       |                      |                  |
| 6   |                                 | 6                                              |                         |                      |                  |

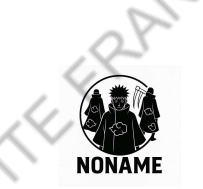

ATTEFRAN Si vous cliquez, dans le volet de gauche sur « Users », vous constatez que l'utilisateur « user » que nous venons de créer est maintenant présent dans l'annuaire :

| Utilisateurs et ordinateurs Active                                                                                                    | e Directory                                                                                                    |                                                                                                    | - 0 | ×     |
|----------------------------------------------------------------------------------------------------|----------------------------------------------------------------------------------------------------|----------------------------------------------------------------------------------------------------|-----|-------|
| Fichier Action Affichage ?                                                                                                    |                                                                                                    |                                                                                                    |     |       |
| (= -) 🖄 💼 🖌 🗓 🗙                                                                                                    | 🖹 🖻 📑 🛛 🖬 🕄 🐮 🖷                                                                                                    | 7 🗾 🗽                                                                                                    |     |       |
| <ul> <li>Utilisateurs et ordinateurs Active</li> <li>Requêtes enregistrées</li> <li>Repachi.local</li> <li>Euiltin</li> <li>Computers</li> <li>Domain Controllers</li> <li>ForeignSecurityPrincipal:</li> <li>Managed Service Accour</li> <li>Users</li> </ul> | Nom     Type       Administrat     Groupe de séc       Administrat     Groupe de séc       Administrat     Groupe de séc       Administrat     Groupe de séc       Administrat     Groupe de séc       Contrôleurs     Groupe de séc       Contrôleurs     Groupe de séc       Contrôleurs     Groupe de séc       DnsAdmins     Groupe de séc       DnsUpdateP     Groupe de séc       Groupe de r     Groupe de séc       Groupe de r     Groupe de séc       Invité     Utilisateur | Description<br>Administrateurs désigné<br>Administrateurs désigné<br>Administrateurs désigné<br>Tous les contrôleurs de<br>Les membres de ce grou<br>Les membres de ce grou<br>Groupe des administrate<br>Les clients DNS qui sont<br>Les membres de ce grou<br>Les membres de ce grou<br>Les membres de ce grou<br>Les membres de ce grou<br>Les mots de passe des<br>Compte d'utilisateur inv<br>Tous les invités du doma |     |       |
| reamcols,                                                                                                    | Ordinateurs Groupe de séc     Ordinateurs Groupe de séc     Propriétaires Groupe de séc     Protected Us Groupe de séc     Serveurs RA Groupe de séc     Utilisateur     Utilisateur     Utilisateur                                                                                                    | Toutes les stations de tra<br>Les membres de ce grou<br>Les membres de ce grou<br>Les serveurs de ce group<br>Tous les utilisateurs du d                                                                                                    |     | Rinco |
| 20                                                                                                    | Z                                                                                                    |                                                                                                    | Z   |       |

#### Joindre un ordinateur à un domaine

- 1. Sur le Bureau, cliquez sur le bouton Démarrer, tapez Panneau de configuration, puis appuyez sur Entrée.
- 2. Accédez à Système et sécurité, puis cliquez sur Système.
- 3. Sous Paramètres de nom d'ordinateur, de domaine et de groupe de travail, cliquez sur Modifier les paramètres.
- 4. Sous l'onglet Nom de l'ordinateur, cliquez sur Modifier.
- 5. Sous **Membre de**, cliquez sur**Domaine**, tapez le nom du domaine auquel vous voulez joindre cet ordinateur, puis cliquez sur OK.
- 6. Cliquez sur **OK** dans la boîte de dialogue Modification du nom ou du domaine de l'ordinateur, puis redémarrez l'ordinateur.

15 COIS AYITÉ FRANÇOIS FRANC 6